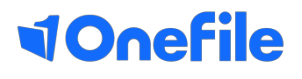

# **Support Guide**

Using the learning journal

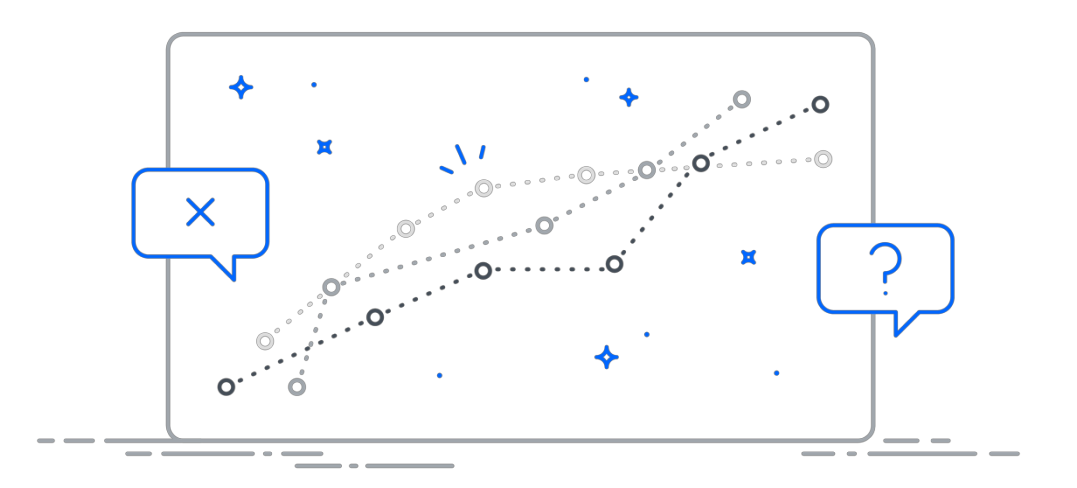

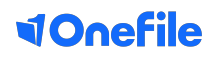

The learning journal allows you to keep a record of your learning experiences. It references the activities you engaged in as well as the criteria and outcomes you aim to achieve during your learning.

#### Step 1

To access your learning journal, click on Learning Journal in the navigation bar.

|   | ≡          | <b>1Onefile</b> Eport | folio (UAT2)                                                         |                                                                                             |             |         |     |   |   |  |  |  |
|---|------------|-----------------------|----------------------------------------------------------------------|---------------------------------------------------------------------------------------------|-------------|---------|-----|---|---|--|--|--|
|   | â          | Home                  | Welcome back, User Guides                                            |                                                                                             |             |         |     |   |   |  |  |  |
|   | ß          | Portfolio             | Portfolio Dashboard                                                  |                                                                                             |             |         |     |   |   |  |  |  |
| 1 | <b>P</b>   | Learning Journal      | Fortiono Dastibuard                                                  |                                                                                             |             |         |     |   |   |  |  |  |
| - | [0]        | Scorecard             | You are working towards:<br>WARNING: Your centre has not yet allocat | -You are working towards:<br>WARNING: Your centre has not yet allocated your Learning Aims! |             |         |     |   |   |  |  |  |
|   | <u>000</u> | Progress 0%           | OVERALL AND TARGET PROGRESS                                          | CALENDAR                                                                                    | 1           | FASKS I | DUE |   |   |  |  |  |
|   |            | Resources             |                                                                      | Today<br>No activity has been planned yet                                                   | Immediately | 0       |     |   |   |  |  |  |
|   | ?          | Help                  | AQ 50 60                                                             |                                                                                             | This Week   | 0       |     |   |   |  |  |  |
|   |            |                       | 08 20                                                                |                                                                                             | Next Week   |         |     | 2 |   |  |  |  |
|   |            |                       | 2, <b>0%</b> 6%                                                      |                                                                                             | In 2 Weeks  | 0       |     |   |   |  |  |  |
|   |            |                       |                                                                      | View calendar                                                                               |             | 0       | 1   | 2 | 3 |  |  |  |

#### Step 2

In the 'what have you learnt today?' box, write a reflection of learning.

## Step 3

Click Attach a file to link any relevant documents to your post.

| 08<br>Feb<br>2019 | User Guides                 |        |
|-------------------|-----------------------------|--------|
| 2                 | What have you learnt today? |        |
| 3                 | Attach a file               |        |
|                   | Learning activity           |        |
|                   | Criteria                    |        |
|                   | <u>∎</u> 2 <i>▼</i>         | CREATE |

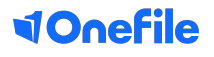

To link an activity record to your entry, click on Learning activity.

| <b>08</b><br>Feb<br>2019 | User Guides                 |        |
|--------------------------|-----------------------------|--------|
|                          | What have you learnt today? |        |
|                          |                             |        |
|                          | Attach a file               |        |
| 4                        | Learning activity           |        |
|                          | Criteria                    |        |
|                          |                             |        |
|                          | E <u>0</u> →                | CREATE |

#### Step 5

- a) Add a new learning activity, or
- b) Select an existing learning activity. Existing learning activities are populated from your timesheet entries and previous journal entries.

|    |                |   | 12→               | C Learning activity |   |
|----|----------------|---|-------------------|---------------------|---|
|    |                |   | LEARNING ACTIVITY | ×                   | J |
| 5a | + ADD          |   |                   |                     |   |
|    | Search by date | Ē | Search by title   | Q                   |   |
|    |                |   |                   |                     |   |
| 5b | 🗌 09 Feb 2019  |   | Training Day      | ~                   |   |
|    |                |   |                   |                     |   |
|    |                |   |                   | LINK                |   |

# **VOnefile**

Click criteria.

| 08<br>Feb<br>2019 | Luser Guides                |
|-------------------|-----------------------------|
|                   | What have you learnt today? |
|                   | Attach a file               |
|                   | Learning activity           |
| 6                 | Criteria                    |
|                   |                             |
|                   | CREATE CREATE               |

# Step 7

Select the criteria you wish to link to your entry and click Link. This helps to identify the areas of learning that you experienced in the reflection you are providing.

Note that this does not generate progress towards the relevant learning aims.

|   |                                    | L                     | INK CRITERIA                                  |               | ×              |  |
|---|------------------------------------|-----------------------|-----------------------------------------------|---------------|----------------|--|
|   | Knowledge                          | Skills                | Behaviours                                    |               |                |  |
|   | 1. Knowing your cust               | omers                 |                                               | ^             |                |  |
|   | 1.1 - Understand who customers are |                       |                                               |               |                |  |
| 7 | 1.2 - Understand t                 | he difference betwee  | n internal and external customers             |               |                |  |
| _ | 1.3 - Understand t                 | he different needs an | d priorities of your customers and the best w | vay to manage |                |  |
|   | 2. Understanding the               | organisation          |                                               | ~             |                |  |
|   | 3. Meeting regulation              | ns and legislation    |                                               | ~             |                |  |
|   | 4. Systems and resou               | irces                 |                                               | ~             |                |  |
|   | 5. Your role and resp              | onsibility            |                                               | ~             |                |  |
|   | 6. Customer experier               | nce                   |                                               | ~             |                |  |
|   | 7. Product and servic              | e knowledge           |                                               | ~             |                |  |
|   |                                    |                       |                                               |               |                |  |
|   |                                    |                       |                                               | LINK          | $\overline{)}$ |  |

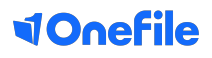

Click create to publish your learning journal entry.

| 08<br>Feb<br>2019 | Lser Guides                                                                                                    |   |
|-------------------|----------------------------------------------------------------------------------------------------|---|
|                   | Today I dealt with a customer complaint.<br>By empathising with the customer and explaining why we were unable to me |   |
|                   | 🖉 Attach a file                                                                                                    |   |
|                   | Learning activity                                                                                                    | 1 |
|                   | Criteria                                                                                                    | 3 |
|                   | ₩ <u>×</u>                                                                                                    |   |

## Step 9

To make changes to an entry you have posted, click the edit icon.

#### Step 10

Delete an unwanted entry by clicking the trash can icon.

| 27 O<br>Feb<br>2019 | What have you learnt today? |
|---------------------|-----------------------------|
| 15<br>Feb<br>2019   | User Guides                 |
|                     | Criteria 2                  |
|                     | Section 10                  |

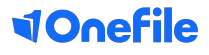

You can change the privacy of your posts at any time by clicking the Who can see this? button.

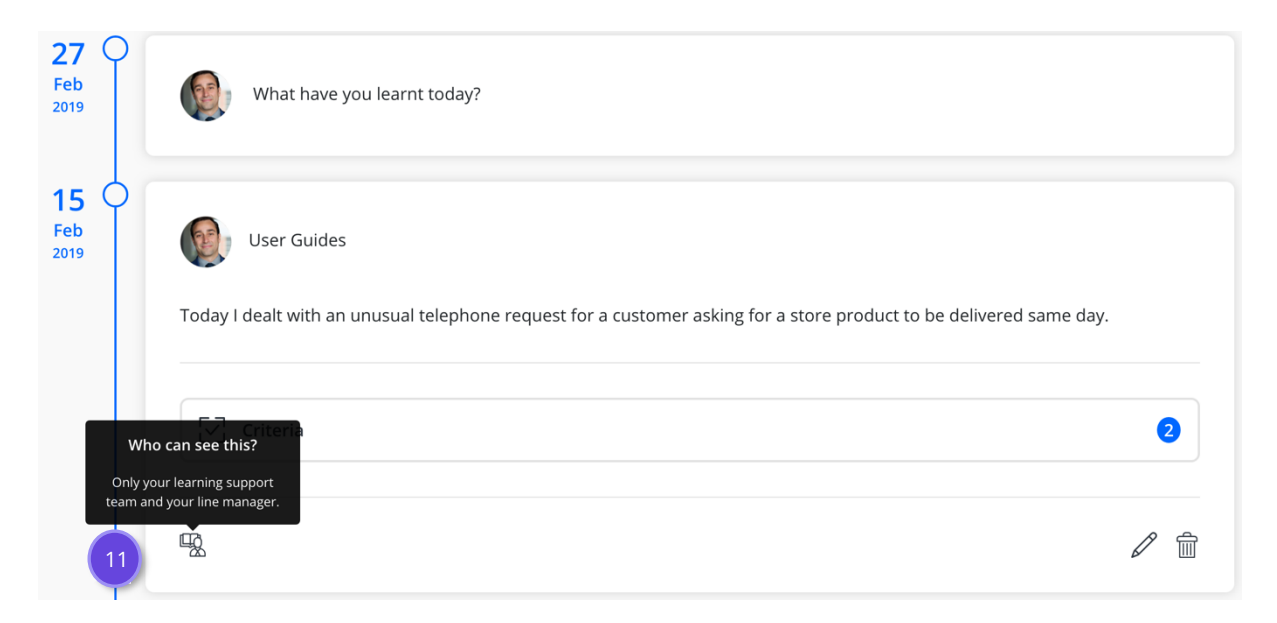